# S3 Persistence Management User Guide

Carnegie Mellon University Enrollment Services

Updated December 9, 2020

The Persistence Management screens offer information about students who are separated from the university and are expected to return in a future semester.

The following authorized S3 user types can access this information:

- Associate Deans
- Assistant Deans
- Student Affairs Contacts, both College Liaisons and Housefellows
- Senior Student Affairs Professionals
- Enrollment Services Staff

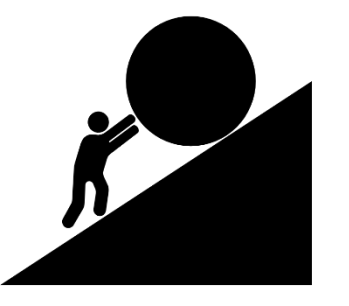

As part of S3 MyCommunity, the goals of the persistence screens are to:

- 1. Improve the opportunity for shared responsibility for retention and persistence efforts
  - Users have a current and centralized list of students to engage with regarding retention
  - Easier to "work the lists" through active student outreach and collaboration with other student support colleagues
- 2. Inform other student support colleagues via S3 Memos features
  - S3 Memos are woven into the persistence screens allowing for notifications and task assignment
- 3. Dynamically update data on students separated from the university
  - Users can view and update each student's return status, as information is obtained

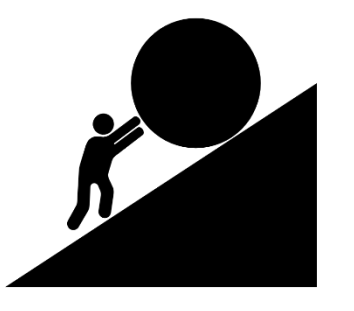

The persistence screens allow users to do the following:

- Access an up-to-date roster of separated students
  - Users will only be able to view the students which they are already authorized to view in S3 (i.e., an associate dean in CFA will only see CFA students from the persistence cohort)
- Filter and sort the roster for case management
- Navigate from the S3 roster to individual student records
- Add memos to a student's record with updates related to the separation and the plan to return (or not return)
- Use the information to appropriately make or request updates to a student's record including information about planned returns or to permanently exit a student who does not plan to return (i.e., complete withdrawal process)

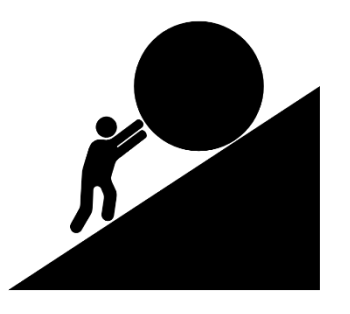

#### Get Started

|                                      |                                                    | Student Accounts Campus Li                                                         |
|--------------------------------------|----------------------------------------------------|------------------------------------------------------------------------------------|
| Post Office<br>» Mailbox Maintenance | Athletics<br>» Athletic Roster                     | Student Affairs<br>» Creek Roster<br>» Persistence Management<br>» Advising Roster |
| The HUB<br>» Traffic Report          | Admission<br>» Find an Admission Overnight Visitor | Memos<br>» Find a Memo                                                             |

To get started, select the Campus Life tab in your S3 Admin Console and click the Persistence Management link.

**Carnegie Mellon University** | S3 Persistence Management User Guide

### Find a Cohort

| Student                                    |                                         |                         | Student Accounts | Campus Life |
|--------------------------------------------|-----------------------------------------|-------------------------|------------------|-------------|
| Persistence Manage                         | ement                                   |                         |                  | <b>Q</b> -  |
| PERSISTENCE COHORT                         | LAST NAME(%)                            | FIRST/PREFERRED NAME(%) | USER ID          |             |
| COLLEGE ?                                  | DEPARTMENT ?                            | CLASS                   | REASON           | ?           |
| AB - Absentia; BB - Ineligibl ?            | EXPECTED RETURN                         |                         |                  |             |
| NOTE: % character can be used for wildcard | d searching on fields labeled with (%). |                         | F                | ind Clear   |
|                                            |                                         |                         |                  |             |
|                                            |                                         |                         |                  |             |

When students separate from the university, or their <u>enrollment status</u> changes to certain select criteria, they are added to the Persistence Cohort for that semester.

Select a semester from the dropdown menu for the Persistence Cohort that you wish to view.

Note: Visiting/Non-Degree students are not included in Persistence Cohorts. Persistence Cohorts will only include Pittsburgh-campus undergraduate and graduate degree-seeking students.

### Find a Cohort

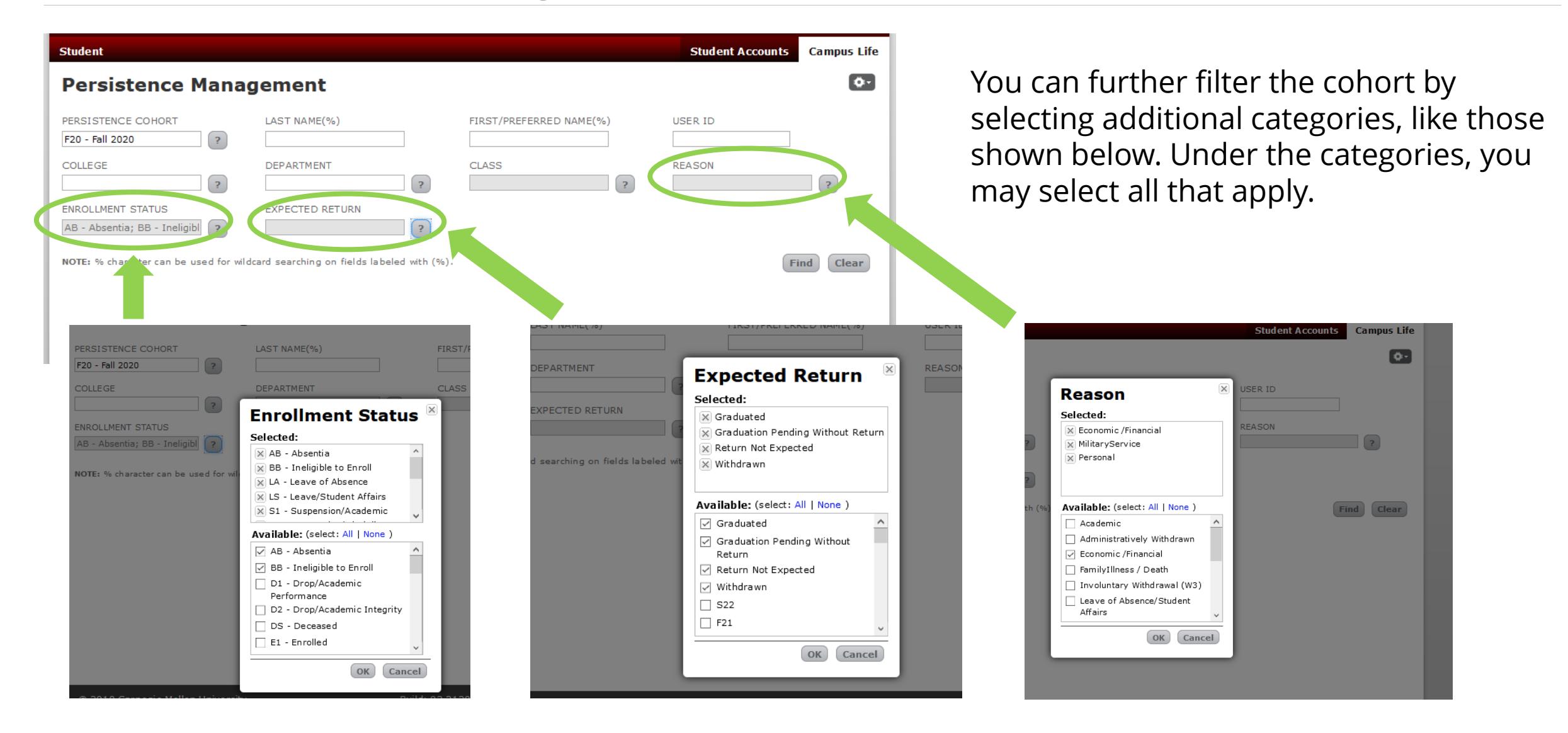

### View a Cohort

| Persistence Management |                            |                          |                |                 |              |               |                 |               |         |                           |                                | 0-                 |
|------------------------|----------------------------|--------------------------|----------------|-----------------|--------------|---------------|-----------------|---------------|---------|---------------------------|--------------------------------|--------------------|
| PERSISTENC             | CE COHORT                  | ?                        | LAST NAM       | IE(%)           |              |               | FIRST/P         | REFERRED I    | NAME(%) | USER ID                   | )                              |                    |
| COLLEGE<br>CIT - Carne | gie Institute              | of 1 ?                   | DEPARTM        | ENT             |              | ?             | CLASS           |               | ?       | REASON                    | 1                              | ?                  |
| ENROLLMEN              | T STATUS<br>of Absence; \$ | S1 - ?                   | EXPECTE        | DRETURN         |              | ?             |                 |               |         |                           |                                |                    |
| NOTE: % cha            | aracter can b              | e used for wild          | dcard searchin | g on fields la  | beled wit    | :h (%).       |                 |               |         |                           |                                | Find Clear         |
| 🔽 182 r                | natches fo                 | und                      |                |                 |              |               |                 |               |         |                           |                                |                    |
| LAST NAME              | <u>FIRST</u><br>NAME       | <u>PREFERRED</u><br>NAME | USERID         | ENTRY<br>COHORT | <u>COL</u> D | EPT <u>CL</u> | ASS NEXT<br>SEM | ENR<br>STATUS | REASON  | <u>LAST</u><br>CONTACT BY | <u>LAST</u><br>CONTACT<br>DATE | EXPECTED<br>RETURN |
| Abelert                | Abella                     |                          | testid1        | F17             | CIT E        | CE 4          | S21             | R3            |         |                           |                                |                    |
| Allasar                | Albert                     |                          | testid2        | F18             | CIT E        | CE 3          | S21             | LA            |         |                           |                                |                    |
| Alexandra              | Alex                       |                          | testid3        | F16             | CIT M        | EG 10         | S21             | LA            |         |                           |                                |                    |
| Allanson               | Allan                      |                          | testid4        |                 | CIT M        | EG 10         | F20             | W1            |         |                           |                                |                    |
| Allenire               | Allen                      |                          | fakeemail1     | F15             | CIT M        | EG 4          | S21             | S4            |         |                           |                                |                    |
| Franklin               | Frankford                  | Frank                    | franksid       |                 | CIT E        | CE 10         | S21             | LA            |         |                           |                                |                    |

NEXT SEM & ENR STATUS indicate the student's enrollment status for their most future "NEXT SEM" semester. This information can inform the priority and type of outreach.

#### For example:

When viewing the Fall 2020 cohort, if a student's NEXT SEM displays R3 for S21, the outreach is not "Are they returning?", but rather "Do they need any resources to ensure a smooth return?"

**TIP:** <u>View a listing of S3 codes and descriptions</u> for enrollment statuses. Enrollment status codes for separations are

LA, LS, S1, S2, S3, S4 and W1. An R3 enrollment status is used when the student is eligible to return.

### Sort a Cohort & View a Student

| Persistence Management                                            |                                            |                   |                                                        |                          |                                  |                                |                         |                                 |                            |        |                    |      |                    |
|-------------------------------------------------------------------|--------------------------------------------|-------------------|--------------------------------------------------------|--------------------------|----------------------------------|--------------------------------|-------------------------|---------------------------------|----------------------------|--------|--------------------|------|--------------------|
| PERSISTEN<br>F20 - Fall 20                                        | CE COHORT                                  | ?                 | LAST NAM                                               | E(%)                     |                                  |                                | F                       | IRST/PRE                        | FERRED N                   | AME(%) | USER I             | D    |                    |
| COLLEGE<br>CIT - Carne                                            | egie Institute                             | of 1 ?            | DEPARTME                                               | ENT                      |                                  | ?                              |                         | LASS                            |                            | ?      | REASO              | N    | ?                  |
| ENROLLMENT STATUS EXPECTED RETURN LA - Leave of Absence; S1 - ? ? |                                            |                   |                                                        |                          |                                  |                                |                         |                                 |                            |        |                    |      |                    |
| NOTE: % cha                                                       | aracter can be                             | e used for wild   | lcard searchin                                         | g on fields lal          | beled wit                        | th (%)                         | ).                      |                                 |                            |        |                    |      | Find Clear         |
| 182 ı                                                             | matches for                                | Ind               |                                                        |                          |                                  |                                |                         |                                 |                            |        |                    |      |                    |
| LAST NAME                                                         | FIRST<br>NAME                              | PREFERRED<br>NAME | USERID                                                 | ENTRY<br>COHORT          | <u>COL</u> D                     | EPT (                          | CLASS                   | NEXT<br>SEM                     | ENR<br>STATUS              | REASON | LAST<br>CONTACT BY |      | EXPECTED<br>RETURN |
|                                                                   |                                            |                   |                                                        |                          |                                  |                                |                         |                                 |                            |        |                    | DATE |                    |
| Abelert                                                           | Abella                                     |                   | testid1                                                | F17                      | CIT E                            | CE 4                           | 4                       | S21                             | R3                         |        |                    | DATE |                    |
| Abelert<br>Allasar                                                | Abella<br>Albert                           |                   | testid1<br>testid2                                     | F17<br>F18               | CIT E                            | CE 4                           | 4<br>3                  | S21<br>S21                      | R3<br>LA                   |        |                    | DATE |                    |
| Abelert<br>Allasar<br>Alexandra                                   | Abella<br>Albert<br>Alex                   |                   | testid1<br>testid2<br>testid3                          | F17<br>F18<br>F16        | CIT E<br>CIT E<br>CIT M          | CE 4<br>CE 3<br>IEG 3          | 4<br>3<br>10            | S21<br>S21<br>S21               | R3<br>LA<br>LA             |        |                    | DATE |                    |
| Abelert<br>Allasar<br>Alexandra<br>Allanson                       | Abella<br>Albert<br>Alex<br>Allan          |                   | testid1<br>testid2<br>testid3<br>testid4               | F17<br>F18<br>F16        | CIT E<br>CIT E<br>CIT M<br>CIT M | CE CE                          | 4<br>3<br>10<br>10      | S21<br>S21<br>S21<br>F20        | R3<br>LA<br>LA<br>W1       |        |                    | DATE |                    |
| Abelert<br>Allasar<br>Alexandra<br>Allanson<br>Allenire           | Abella<br>Albert<br>Alex<br>Allan<br>Allen |                   | testid1<br>testid2<br>testid3<br>testid4<br>fakeemail1 | F17<br>F18<br>F16<br>F15 | CIT E<br>CIT M<br>CIT M<br>CIT M | CE 4<br>CE 3<br>IEG 3<br>IEG 4 | 4<br>3<br>10<br>10<br>4 | S21<br>S21<br>S21<br>F20<br>S21 | R3<br>LA<br>LA<br>W1<br>S4 |        |                    | DATE |                    |

You can sort your results by clicking on any of the column headings.

#### Click on a student's name to navigate directly to that student's record.

### Student Record

| Andrev           | v Carn             | egie ESQ. 🜗                                                                                                    |                               |
|------------------|--------------------|----------------------------------------------------------------------------------------------------|-------------------------------|
| REFERRED N       | NAME USER<br>andre | R IDPRONOUNSPRONUNCIATIONUNIVERSITY HOLDDIRECTORY RELEASewcarnegie0he, him, hisan-drooNoNo                           | E                             |
| Summary          | Profile            | Academic Records Memos Student Account Campus Life                                                                   |                               |
| <b>Student</b> / | Affairs<br>e       | Persistence Cohort for semester: Fall 2020                                                                           |                               |
|                  | _                  | $oldsymbol{A}$ Please review this student's enrollment status before contacting them.                                |                               |
|                  |                    | SEM COL DEPT CLASS ENR STATUS PROGRAM<br>F20 CIT ECE 10 S4 Suspension/Admin Restrict ECE ECE/SE Stand                | SEM UNITS<br>dard Program 0.0 |
|                  |                    | Contact Info acesq@andrew.cmu.edu                                                                                    |                               |
|                  |                    | Permanent Address CARNEGIE WEAVING, DUNFERMLINE 00000 GB<br>and Int. Phone: Last updated on 05 Sep 2017 12:08 PM EDT |                               |
|                  |                    | Persistence Info                                                                                                    |                               |
|                  |                    | Reason for Leave                                                                                                    |                               |
|                  |                    | Reason: Administratively Withdrawn Expected Return: Withdrawn                                                        | Edit Reason                   |
|                  |                    | Last Contact Info                                                                                                    |                               |
|                  |                    | Last Contact By: Last Contact Date:                                                                                  | Add Last Contact              |
|                  |                    |                                                                                                    |                               |

Be sure to select the semester for which you wish to view information about the student, as they may be included in a Persistence Cohort for multiple semesters.

Some students may have yellow banners on their detail page. Yellow banner shows if ENR STATUS is G1, G2, S1, S3, S4, LS, BB. <u>View code</u> <u>descriptions</u>.

#### Important Contacts

| 2007                             | Student                        | used            | 2011     |
|----------------------------------|--------------------------------|-----------------|----------|
|                                  |                                |                 |          |
| Important Contacts               |                                |                 |          |
| NAME                             | TITLE                          | PHONE           | LOCATION |
| James Bain                       | Primary Major Academic Advisor | +1 412 268 3602 | REH      |
| Melissa Skasik                   | Hub Liaison                    | +1 412 268 8186 | WH       |
| M Shernell Smith                 | College Liaison                | +1 412 268 2150 | CUC      |
|                                  |                                |                 |          |
| ROTC: NAVY                       |                                |                 |          |
|                                  |                                |                 |          |
| Athletics:                       |                                |                 |          |
| Athletics:<br>Greek Affiliation: |                                |                 |          |
| Athletics:<br>Greek Affiliation: |                                |                 |          |
| Athletics:<br>Greek Affiliation: |                                |                 |          |
| Athletics:<br>Greek Affiliation: |                                |                 |          |

On a student's persistence record screen, you can scroll to the bottom of the screen (underneath the memos) to view the student's Important Contacts.

Clicking on the name of the contact will allow you to email that contact.

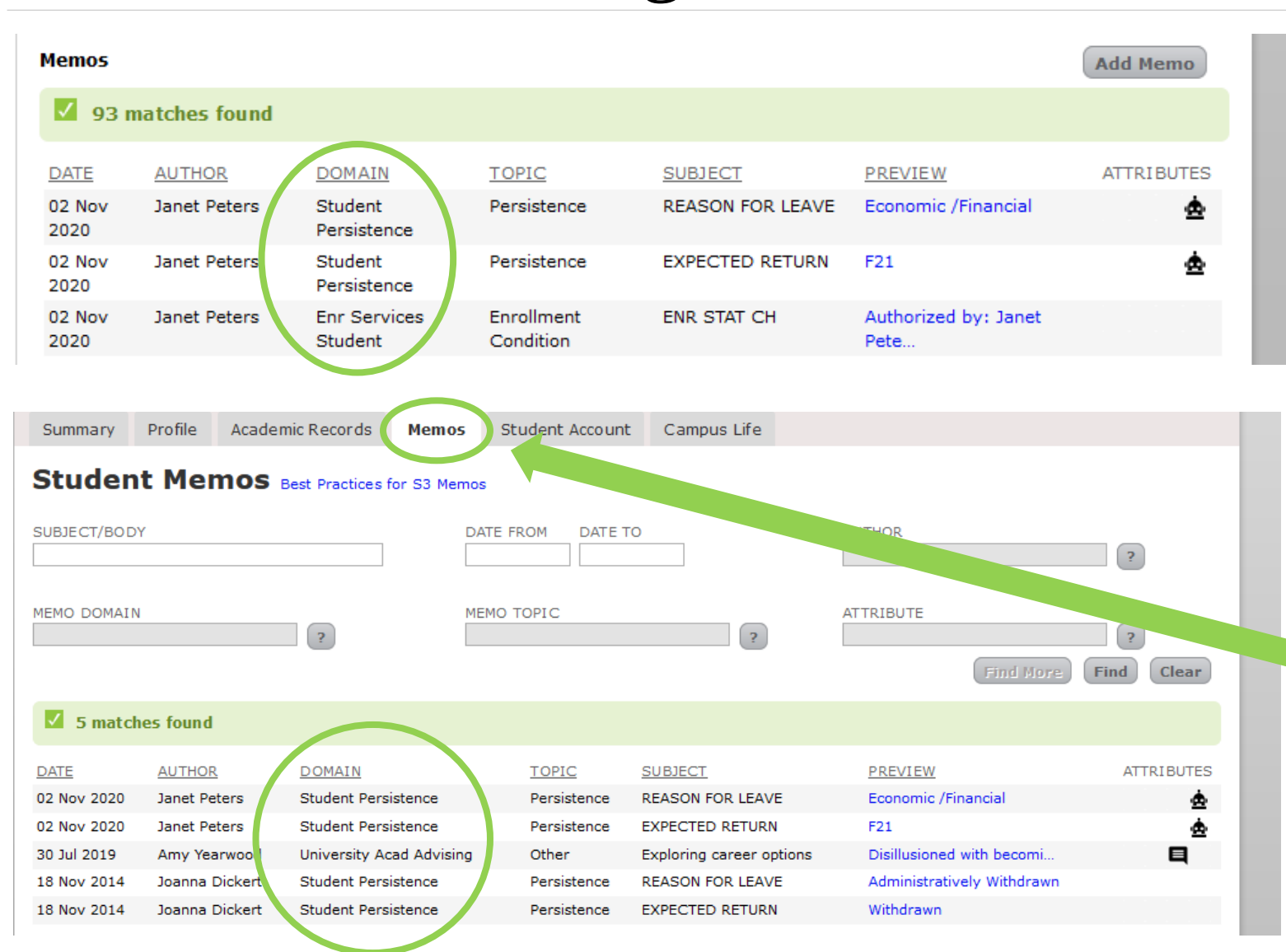

**View Memos** 

Only two types of Memo Domains are shown on a student's persistence record: Student Persistence and Enr Services Student. The persistence screen will display memos related to the student's enrollment status and persistence efforts. Every individual who has access to the student's persistence record will view the same memos on this screen.

To see other types of memos associated with the student's record, click on the "Memos" tab at the top of the screen. This Memos screen will only display memos that the user has general permission to view.

**Carnegie Mellon University** | S3 Persistence Management User Guide

#### Actions to Take

| tudent Affairs<br>Persistence | Persist                            | tence (<br>ase revie        | C <mark>ohort</mark><br>w this s | for semester: [                     | Fall 2020 💌                                              | contacting them.           |                  |                      |  |  |  |  |
|-------------------------------|------------------------------------|-----------------------------|----------------------------------|-------------------------------------|----------------------------------------------------------|----------------------------|------------------|----------------------|--|--|--|--|
|                               | SEM COL<br>F20 CIT                 | DEPT<br>ECE                 | CLASS<br>10                      | ENR STATUS<br>S4 Suspension/        | Admin Restrict                                           | PROGRAM<br>ECE ECE/SE Stan | dard Program - F | SEM UNITS<br>PIT 0.0 |  |  |  |  |
|                               | Contact Info                       |                             |                                  |                                     |                                                          |                            |                  |                      |  |  |  |  |
|                               | Permane<br>and Int. I<br>Mobile Pl | nt Addre<br>Phone:<br>none: | SS CARM                          | NEGIE WEAVING,<br>updated on 05 Sep | DUNFERMLINE 0000<br>2017 12:08 PM EDT<br>Personal Email: | 00 GB<br>acesg@andrew.cmu  | ı.edu            | Edit Contact         |  |  |  |  |
|                               |                                    |                             |                                  |                                     |                                                          |                            |                  |                      |  |  |  |  |
|                               | Persist                            | ence In                     | fo                               |                                     |                                                          |                            |                  |                      |  |  |  |  |
|                               | <b>Reason f</b>                    | or Leave<br>Adminis         | tratively                        | Withdrawn                           | Expected Return:                                         | Withdrawn                  |                  | Edit Reason          |  |  |  |  |
|                               | Last Con                           | tact Info                   |                                  |                                     |                                                          |                            |                  |                      |  |  |  |  |
|                               | Last Con                           | tact By:                    |                                  |                                     | Last Contact Date                                        | :                          |                  | Add Last Contact     |  |  |  |  |
|                               | Memos                              |                             |                                  |                                     |                                                          |                            |                  | Add Memo             |  |  |  |  |
|                               | 91                                 | matches                     | found                            |                                     |                                                          |                            |                  |                      |  |  |  |  |
|                               | DATE                               | <u>AUTHO</u>                | R                                | DOMAIN                              | TOPIC                                                    | SUBJECT                    | PREVIEW          | ATTRIBUTES           |  |  |  |  |

There are a number of actions you can take on a student's persistence record - some actions automatically insert a memo and some do not.

To prepare students who may be returning for a future semester, **we recommend reviewing and contacting students in each priority persistence cohort.** Doing so will help support their return and persistence to graduation.

#### If a student plans on continuing their separation...

update the reason for their leave and expected semester of return on their persistence record (see Edit Reason for Leave on page 16 of this guide)

#### If a student plans on returning...

update their expected semester of return and ask that they complete and submit a <u>Petition to Return</u> from Leave of Absence form (pdf)

#### If a student has decided to withdraw from CMU or has transferred to another institution...

update their expected semester of return to "Return Not Expected" and ask that they complete and submit a <u>Withdrawal form (pdf)</u> (you may also complete and submit this form on their behalf)

#### In all cases in which you engage with a student...

update the Last Contact Info with your information and the date of the contact (see Add Last Contact on page 17 of this guide)

### Edit Contact Info

| eferred NAME USER I<br>dy andrew | gie ESQ. ()<br>PRONOUNS PRONUNCIATIO<br>carnegie0 he, him, his an-droo | DN UNIVERSITY HOLD<br>No | DIRECTORY RELEA | SE          | ◩+◢兽             |
|----------------------------------|------------------------------------------------------------------------|--------------------------|-----------------|-------------|------------------|
| Edit Conta                       | t Info                                                                 |                          |                 | ×           |                  |
| Country:                         | GB - United Kingdom ?                                                  | )                        |                 |             | SEM UNITS<br>0.0 |
| Line 1:                          | CARNEGIE WEAVING                                                       |                          |                 |             |                  |
| Line 2:                          |                                                                        |                          |                 |             |                  |
| City, Postal Code:               | DUNFERMLINE 00000                                                      |                          |                 |             | Edit Contact     |
| Phone:                           | Internation                                                            | al Format Use US For     | mat             |             |                  |
| Mobile Phone:                    | US Format Use                                                          | international Format     |                 |             |                  |
| Personal Email:                  | acesq@andrew.cmu.edu                                                   |                          |                 |             | Edit Reason      |
|                                  |                                                                        |                          |                 | Save Cancel |                  |
|                                  | Lust contact by.                                                       |                          |                 | 2           | Add Last Contact |
|                                  | Memos                                                                  |                          |                 |             | Add Memo         |
|                                  | 94 matches found                                                       |                          |                 |             |                  |
|                                  | DATE AUTHOR DOMAIN                                                     | TOPIC                    | SUBJECT         | PREVIEW     | ATTRIBUTES       |

Clicking the Edit Contact button will open a box in which you can edit the student's current contact information.

**TIP: A memo is NOT automatically inserted** when Contact Info is updated.

#### **Carnegie Mellon University** | S3 Persistence Management User Guide

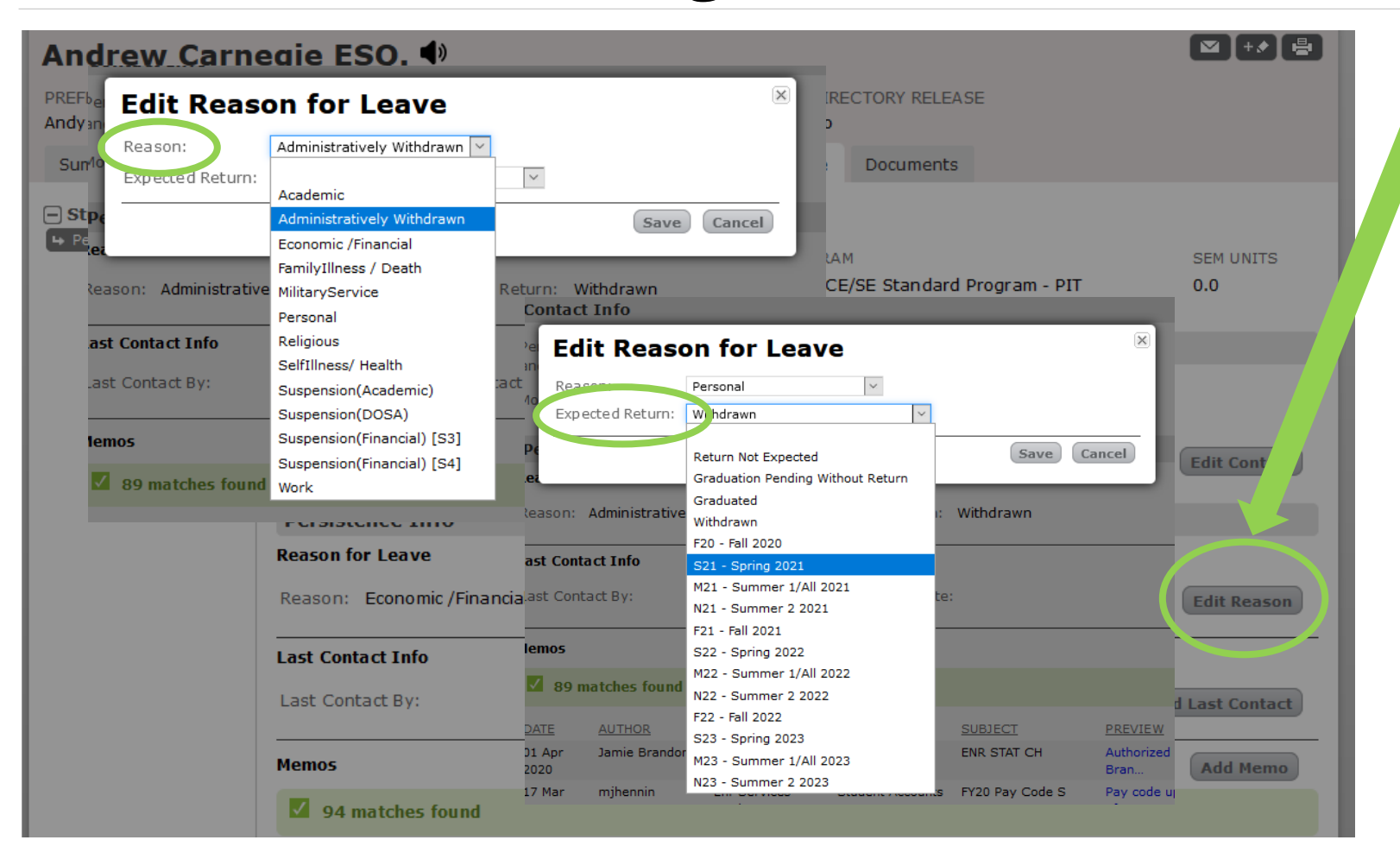

**TIP: A memo is automatically inserted** when the reason for leave and/or expected return information is updated.

### Edit Reason for Leave

Clicking the Edit Reason button will allow you to edit the reason for the student's leave, as well as the expected return date or situation.

**If a student plans on continuing their separation**, update the reason for leave and expected semester of return.

**If a student plans on returning,** update their expected semester of return and ask that they complete and submit a <u>Petition</u> to Return from Leave of Absence form (pdf).

If a student has decided to withdraw from CMU or has transferred to another institution, update their expected semester of return to "Return Not Expected" and ask that they complete and submit a <u>Withdrawal form (pdf)</u> (you may also complete and submit this form on their behalf).

#### **Carnegie Mellon University** | S3 Persistence Management User Guide

DATE

Memos

Student Affairs

#### PREFERRED NAME USER ID Andrew Carnegie ESQ. (\*) PREFERRED NAME USER ID Andy Summary Profile Academic Records Memos Student Account Campus Life Documents

SEM COL DEPT CLASS ENR STATUS

Last Contact By:

Last Contact Date:

Reason for Leave

Reason: Personal

Last Contact Info

✓ 94 matches found

AUTHOR

Persistence Cohort for semester: Fall 2020

Edit Last Contact Info

Last Contact Name: John Papinchak

jp7p

04 Nov 2020

DOMAIN

Nov 2020

S M T W T F S

1 2 3 4 5 6

15 16 17 18 19 20 21

 22
 23
 24
 25
 26
 27
 28

 Last Contact By:
 Janet Pe
 29
 30
 1
 2
 3
 4
 5
 intact Date:
 04 Nov 2020

Spring 2021

Fall 2020

7

TOPIC

8 9 10 11 12 13 14 ad Return: F21 - Fall 2021

ROGRAM

In all cases in which you engage with a student, update the Last Contact Info with your Andrew User ID and the date the contact took place.

**TIP: A memo is automatically inserted** when Add Last Contact is updated.

#### 17

### Add Last Contact

[ थ ] + ≯ ] 🖶 ]

SEM UNITS

Edit Contact

Edit Reas

Add Last Contact

Add Memo

ATTRIBUTES

0.0

X

PREVIEW

Cancel

Save

SUBJECT

| Andrew Carne<br>PREFERRED NAME<br>Andy USER<br>andre | egie ESQ.<br>ID PRONOU<br>wcarnegie0 he, him, | )<br>JNS PRONUNCIATION<br>, his an-droo                   | UNIVERSITY HOLD<br>No                                                                                              | DIRECTORY RELEASE           | 1            |                  |
|------------------------------------------------------|-----------------------------------------------|-----------------------------------------------------------|----------------------------------------------------------------------------------------------------|-----------------------------|--------------|------------------|
| Summary Profile                                      | Academic Records                              | Memos Student Acc                                         | count Campus L                                                                                                    | ife Documents               |              |                  |
| Student Affairs Fersistence                          | Persistence C<br>SEM COL DEPT<br>F20 CIT ECE  | ohort for semester:<br>CLASS ENR STATUS<br>10 LA Leave of | Fall 2020         >           Spring 2021         RC           Fall 2020         CE           Fall 2014         CE | IGRAM<br>ECE/SE Standard Pi | rogram - PIT | SEM UNITS<br>0.0 |
|                                                      | Contact Info                                  |                                                           |                                                                                                    |                             |              |                  |
|                                                      | Permanent Addres<br>and Int. Phone:           | s CARNEGIE WEAVING                                        | DUNFERMLINE 000                                                                                                    | 00 GB                       |              |                  |
|                                                      | Mobile Phone:                                 |                                                           | Personal Email:                                                                                                    | acesq@andrew.cmi            | ı.edu        | Edit Contact     |
|                                                      | Persistence Int                               | fo                                                        |                                                                                                    |                             |              |                  |
|                                                      | Reason for Leave                              |                                                           |                                                                                                    |                             |              |                  |
|                                                      | Reason: Economi                               | : /Financial                                              | Expected Return:                                                                                                   | F21 - Fall 2021             |              | Edit Reason      |
|                                                      | Last Contact Info                             |                                                           |                                                                                                    |                             |              |                  |
|                                                      | Last Contact By:                              |                                                           | Last Contact Date                                                                                                  | :                           | A            | dd Last Contact  |
|                                                      | Memos                                         |                                                           |                                                                                                    |                             |              | Add Memo         |
|                                                      | 94 matches f                                  | ound                                                      |                                                                                                    |                             |              |                  |
|                                                      | DATE AUTHOR                                   | DOMAIN                                                    | TOPIC                                                                                                    | SUBJECT                     | PREVIEW      | ATTRIBUTES       |

### Add a Memo

Persistence Management utilizes the existing S3 Memos functionality. You may wish to add a memo to communicate with other support staff (by notifying and assigning tasks) and/or to create a record of contact with the student and recommended actions.

For example, an associate dean may wish to notify a HUB liaison to reach out to a student planning for a return from leave regarding financial aid matters.

To add a memo to this student's record, select the Add Memo button.

| Andrew Ca            | rnegie E                | sq. <b>4</b> ∍       |                   |                 |                     |                     | ≤                 |
|----------------------|-------------------------|----------------------|-------------------|-----------------|---------------------|---------------------|-------------------|
| PREFERRED NAME       | JSER ID                 | PRONOUNS P           |                   | UNIVERSITY HOLD | DIRECTORY RELEASE   |                     |                   |
| Andy<br>Summary Prof | Add Mei<br>for Andy Car | <b>NO</b><br>negie   |                   |                 |                     | ×                   |                   |
| - Student Affaire    | Domain: Stu             | dent Persistence     |                   |                 | Who can see this me | emo?                | stence Management |
| ➡ Persistence        | Topic: Per              | sistence             |                   |                 |                     |                     | SEM UNITS         |
|                      | Template: Se            | lect a Template or e | enter a Subject 📉 |                 |                     |                     | 0.0               |
|                      | Subject:                | lect a Template or e | enter a Subject   |                 |                     |                     |                   |
|                      | B Z U Un                | ableToContactNotes   |                   | - 1 I I         |                     |                     |                   |
|                      | Highlight Color         | Y Font Color         | Font              | ✓ Size ✓        |                     |                     |                   |
|                      |                         |                      |                   |                 |                     |                     |                   |
|                      |                         |                      |                   |                 |                     |                     | Edit Contact      |
|                      |                         |                      |                   |                 |                     |                     |                   |
|                      |                         |                      |                   |                 |                     |                     |                   |
|                      |                         |                      |                   |                 |                     |                     |                   |
|                      |                         |                      |                   |                 |                     |                     | Edit Reason       |
|                      | Notify:                 |                      |                   | ?               |                     |                     |                   |
|                      | Task:                   |                      |                   |                 | Crea                | ate Tack            |                   |
|                      |                         |                      |                   |                 | Cicc                | ite tusk            | dd Last Contact   |
|                      |                         |                      |                   |                 |                     | Save Cancel         |                   |
|                      |                         |                      |                   |                 |                     |                     | Add Memo          |
|                      | 93                      | matches found        |                   |                 |                     |                     |                   |
|                      | DATE                    | AUTHOR               | DOMAIN            | TOPIC           | SUBJECT             | PREVIEW             | ATTRIBUTES        |
|                      | 02 Nov                  | Janet Peters         | Student           | Persistence     | REASON FOR LEAVE    | Economic /Financial | ≙                 |

View the <u>S3 Memos User Guide</u> for a refresher on how to use memos.

TIP: To help exercise appropriate diligence and ensuring privacy when noting discussions with a student, be sure to refer to the <u>Best</u> <u>Practices for S3 Memos & Stellic Notes</u> document when writing a memo.

Thank you for your support of the Student Services Suite (S3) and for using S3 Persistence Management. For additional questions or comments about Persistence Management, use the Feedback link, which can be found in the top right corner of your S3 Admin Console homepage.

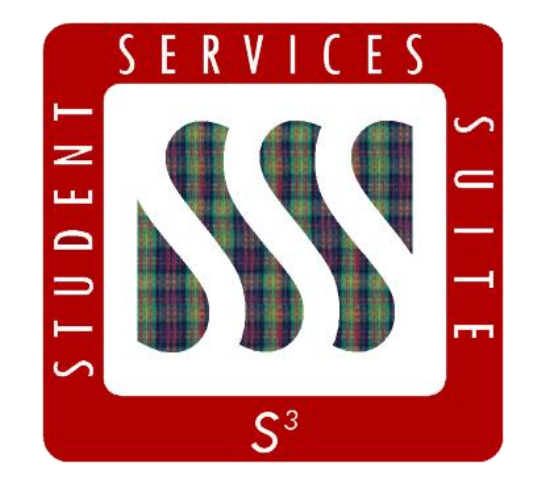

Be sure to stay tuned to the <u>S3</u> <u>Updates webpage</u> for release summaries, user documentation, training sessions, and more.

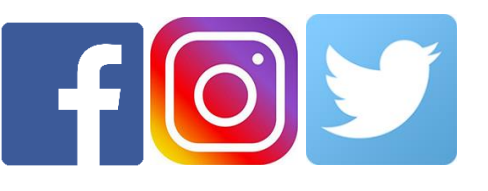

Follow **@CarnegieMellonS3** on Facebook and Instagram, or @S3CMU on Twitter, for news and updates!